RedBoxVR

Google Expeditions kits

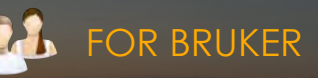

## LAGE EKSPEDISJONER I

## Tour Creator

Du - og elevene - kan lage egne ekspedisjoner i Tour Creator og laste legge inn i Expeditions, slik at dere kan se, og presentere, ekspedisjonene i VR-brillene eller i Google Poly på en interaktiv skjerm. Slik lager du egne ekspedisjoner:

Du kan enten bruke egenproduserte 360-bilder som lastes opp til nettsiden eller innebygd Google Street View, slik vi har gjort her.

Gå til https://arvr.google.com/tourcreator/ i Chrome-nettleseren. Velg + New tour

Add scene

Da kommer du til startsiden på ekspedisjonen og skriver overskrift, en kort beskrivelse og legger inn "framside"-bilde. Trykk på **Create**.

Du MÅ være pålogget med samme Google-kontoen som du bruker til Expeditions i brillene for å kunne laste ekspedisjonen opp til din konto.

Du kommer nå inn i selve ekspedisjonen og kan legge til scener slik du selv ønsker.

Velg **Street View eller Upload** oppe til høyre. Alle 360-bilder i JPG-/JPEG-format kan lastes opp.

Her har vi søkt i Street View og kan plassere "mannen" i kartet for å få opp ønsket scene. Velg **Add Scene**.

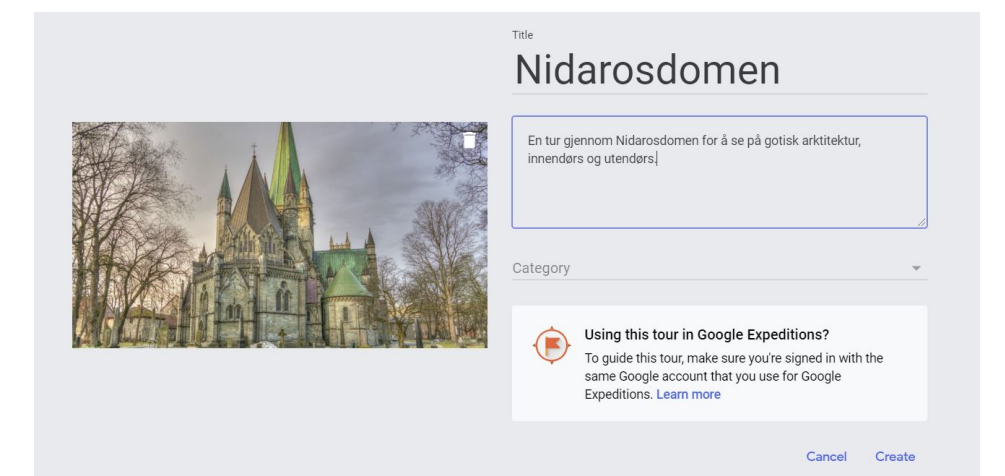

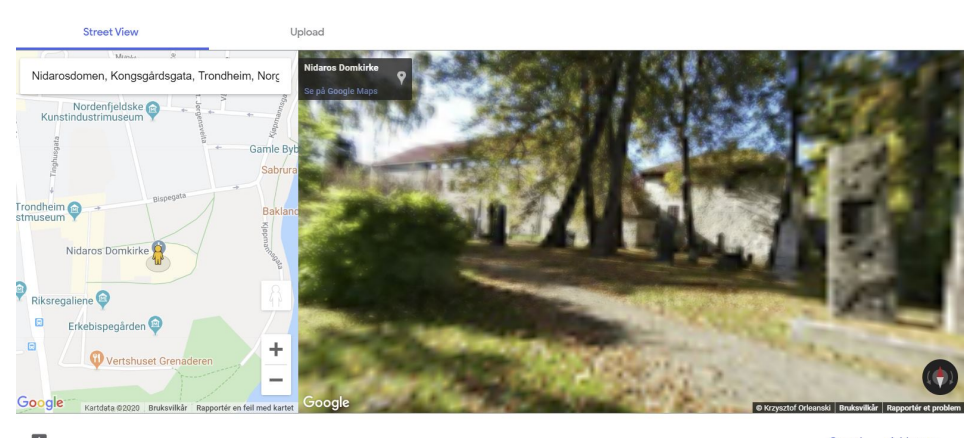

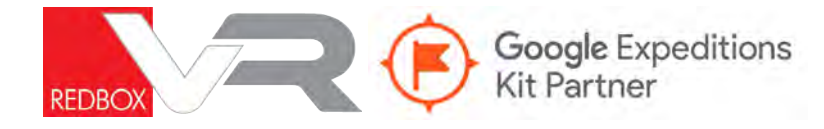

Nå gir du scenen tittel og beskrivelse. Dersom du bruker opplastede 360-bilder som andre har tatt: husk å kreditere fotografen.

Trykk på **Set starting view** nede i bildets venstre hjørne. Roter bildet for å sette scenen slik du vil andre skal se den når de skal se den i VR eller på den interaktive skjermen. Trykk **Save** for å lagre.

## Rotate to set starting view

When viewers enter the scene, this is what they'll see.

Cancel Save

Legg til fokuspunkter (**Add point of interest**). Dra punktet dit det skal være. Til et fokuspunkt kan du skrive inn en kort tekst eller legge på et bilde.

Sett i VR vil bildene og teksten kunne aktiveres av veilederen i ekspedisjonen.

På en skjerm vil du kunne trykke på punktene med finger/mus.

## PUBLISERING

Dersom du har brukt kontoen til RedBox-VR-kitet vil Publish i Tour Creator gjøre at du finner igjen din ekspedisjonen under Mine ekspedisjoner (Bibliotek)

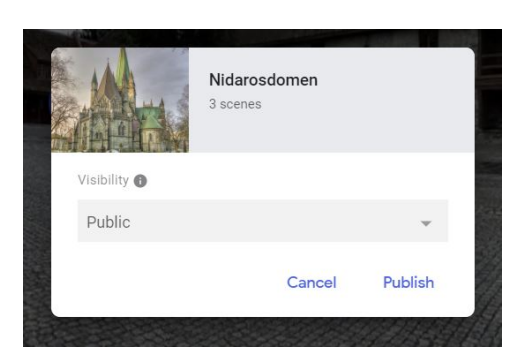

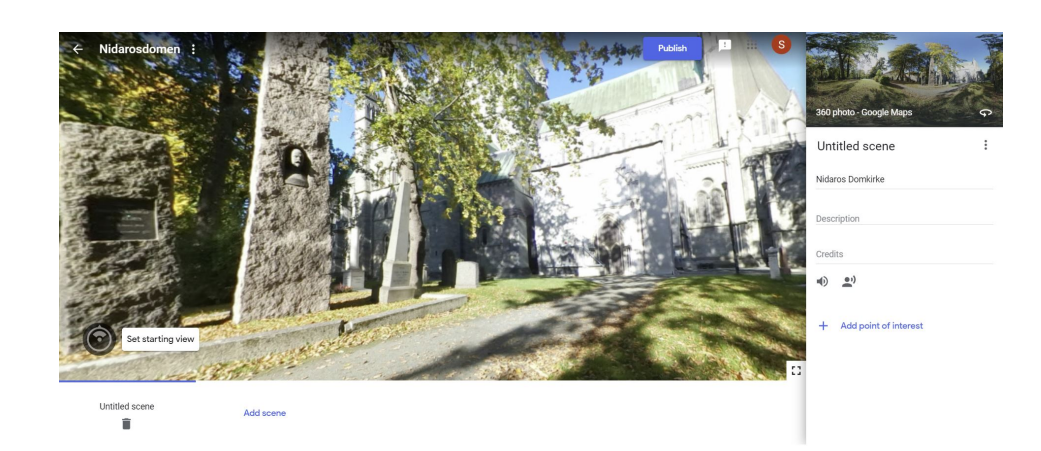

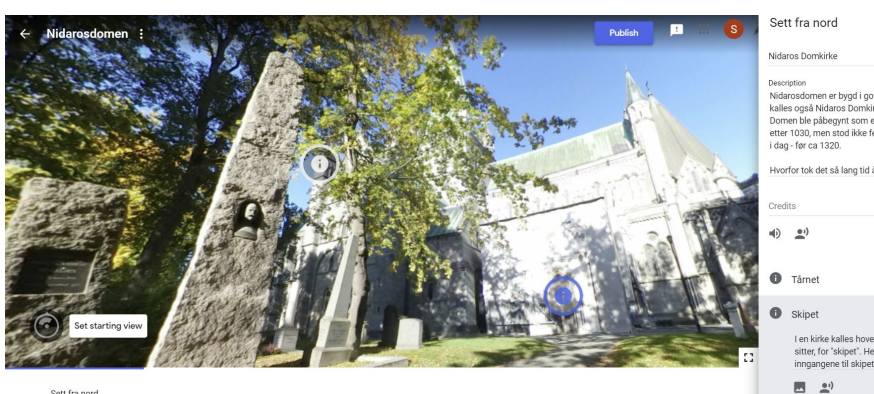

a nord Add scen

Dersom du legger bilder til et fokuspunkt (kan lastes opp) vil bildene vises oppå området ved fokuspunktet når den som veileder trykker på punktet. Til høyre et eksempel fra jernbanestasjonen i Stavanger, lagt oppå et 360-bilde fra Breiavatnet.

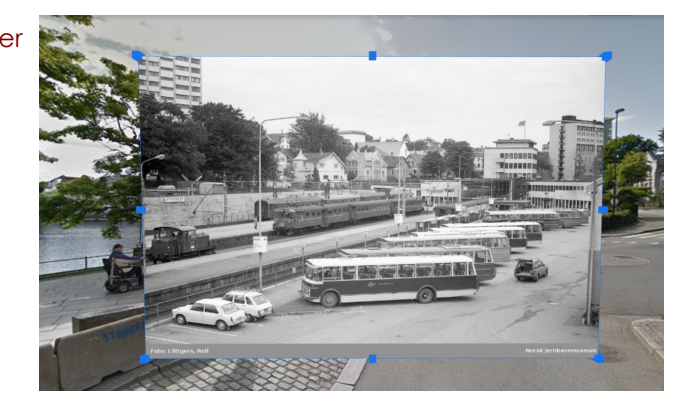

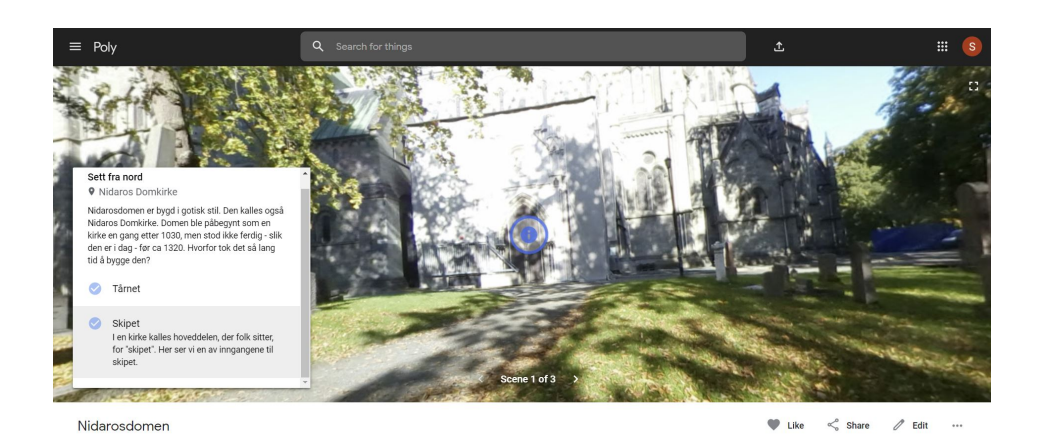

Ved publisering får du også en lenke som kan deles på alle plattformer og sees på interaktiv skjerm, pc, nettbrett eller Chromebook. https://poly.google.com/view/agi@-0a8Bjg